## Příloha zápisu z kolegia děkana 16. 4. 2019

## Plagiáty - kontrola BP a DP

- 1. Otevřete si stag http://stag.ujep.cz/
- 2. Přihlásíte se do systému. Pokud jste zapomněli své přihlašovací údaje, kontaktujte Centrum informatiky na tomto mailu: is@rt.ujep.cz
- 3. Nahoře kliknete na IS/STAG.
- 4. Vlevo kliknete na Kontrola plagiátorství.
- 5. Do příjmení vedoucího dáte své příjmení. Do pracoviště uvedete zkratku katedry, ze které je Váš student, kterému vedete práci (KVK Katedra vizuální komunikace, KDE Katedra designu, KUU Katedra užitého umění, KFO Katedra fotografie, KEO Katedra elektronického obrazu, KDT Katedra dějin a teorie umění). Do roku obhajoby dáte rok 2019 a dáte hledat.

(Zkratky všech kateder vypisuji z toho důvodu, že můžete být vedoucím práce studenta z jiné katedry, než kde vyučujete. Pokud jste např. na KUU, Vaši studenti Vám vyjedou pod KUU, ale pokud vedete práci např. i na KDE, musíte to při vyhledávání zohlednit. Jinak samozřejmě v současné době pod rokem 2019 nic neuvidíte a pro vyzkoušení si, jak to funguje, zadejte předešlý rok 2018, kde uvidíte již posouzené práce.)

- 6. Níže vyjede tabulka, kde je vždy jméno studenta, název práce atd. Ve sloupci *Podobné dokumenty* se zobrazí shoda v procentech, tedy kolik procent textu bylo odněkud přejato.
- 7. Kliknete na konkrétní práci (tedy na její název) a dole pod tabulkou na odkaz *Kontrola plagiátorství*.

Tam si v okénku *Posouzení podobnosti* vyberete možnosti. Pokud není problém a procenta shody nepřesahují limit, nastavíte *Není plagiát*. Doposud jsme všechny práce, které vykazovaly shodu do 7% (včetně) označovali tak, že nejsou plagiátem. Pokud by se Vám stalo, že shoda bude vyšší než uvedených 7%, obrátíte se na mne a budeme problém řešit společně.

8. A jak zjistíte, jaká část textu práce byla převzata? Pokud je tedy nějaká procentuální shoda textu, tak tam uvidíte *Nalezené podobné dokumenty*. Zde vidíte, z jakého zdroje bylo čerpáno. Vedle hesla *Podobnost se zkoumaným souborem* jsou uvedena procenta, a když kliknete na *Zobrazit podrobnosti*, otevře se Vám práce Vašeho studenta, ve které je červenou barvou označen text, který byl odněkud převzat. Toto je velmi důležitý moment, protože zde uvidíte jednak převzatý text a můžete také posoudit, zda byl dostatečně označen jako citace nebo ne. Tedy systém může vyhodnotit text jako shodu, ale pokud byl řádně označen jako citace, je to v pořádku.

Jak budeme postupovat časově: Student odevzdá 21. 5. 2019 svoji práci a nahraje ji do stagu. Zhruba 1-4 dny trvá, než proběhne kontrola. Po uplynutí této doby si ve stagu zjistíte stav a nastavíte, že práce není plagiát.

**Pokud bude shoda textu větší než 7%, budete kontaktovat mne.** Pokud dojdeme k závěru, že se jedná o plagiát, student nebude připuštěn k obhajobě.